## パスワード変更のお願い

会員の皆様へ

この度、ホームページを全面リニューアルし、セキュリティーを重視して常時SSLとなりました。

●ブックマークの変更

旧サイトURL:http://www.jkba.jp/ 現サイト(リニューアル後)のURL:https://www.jkba.jp/

●お客様のパスワード再発行と変更 お客様の登録時のユーザー名とパスワードでログインして頂きパスワードの再発行を お願いいたします。

※ユーザー名にメールアドレスを入れてログイン出来ないのは初回のみです。

今まで一部のページだけ通信される情報を暗号化していましたが、公共Wi-Fiなどの安全性の低い 無線LAN接続の普及もあり、この度のリニューアルで、ホームページ全体実施致します。

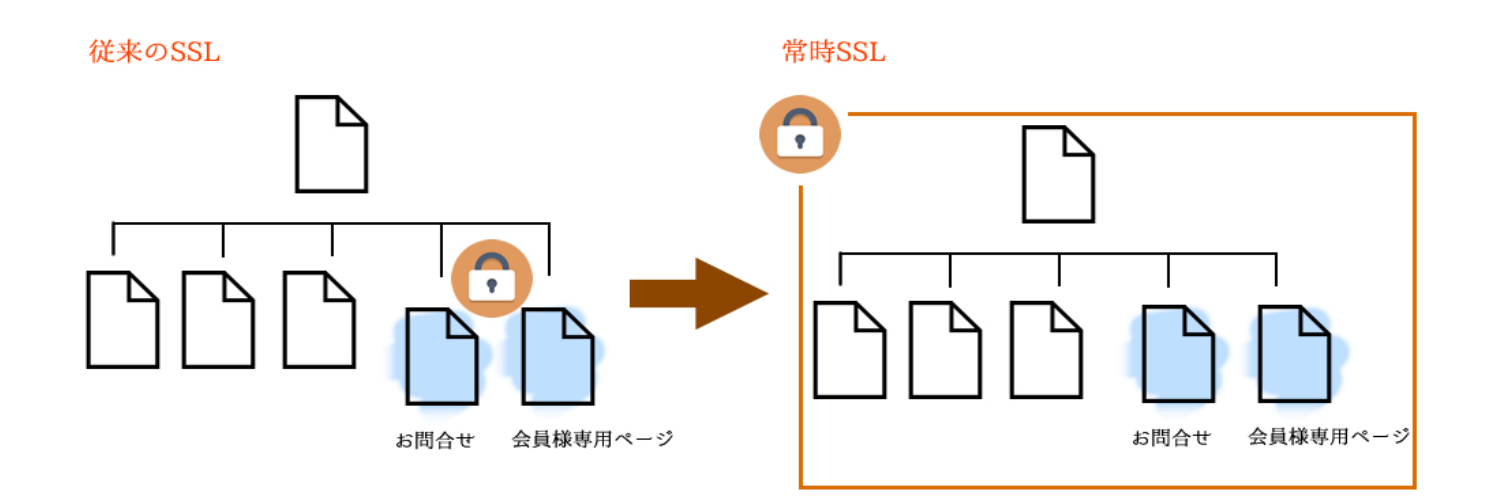

パスワード変更については次ページより説明致します。

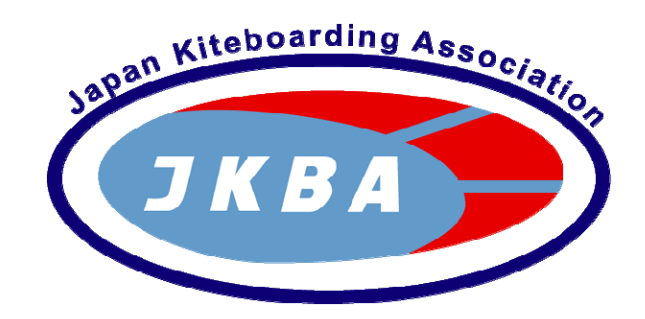

## ■ログインする

トップページの右上「会員ログイン」または、ページ下の「会員ログイン」をクリックしてください。

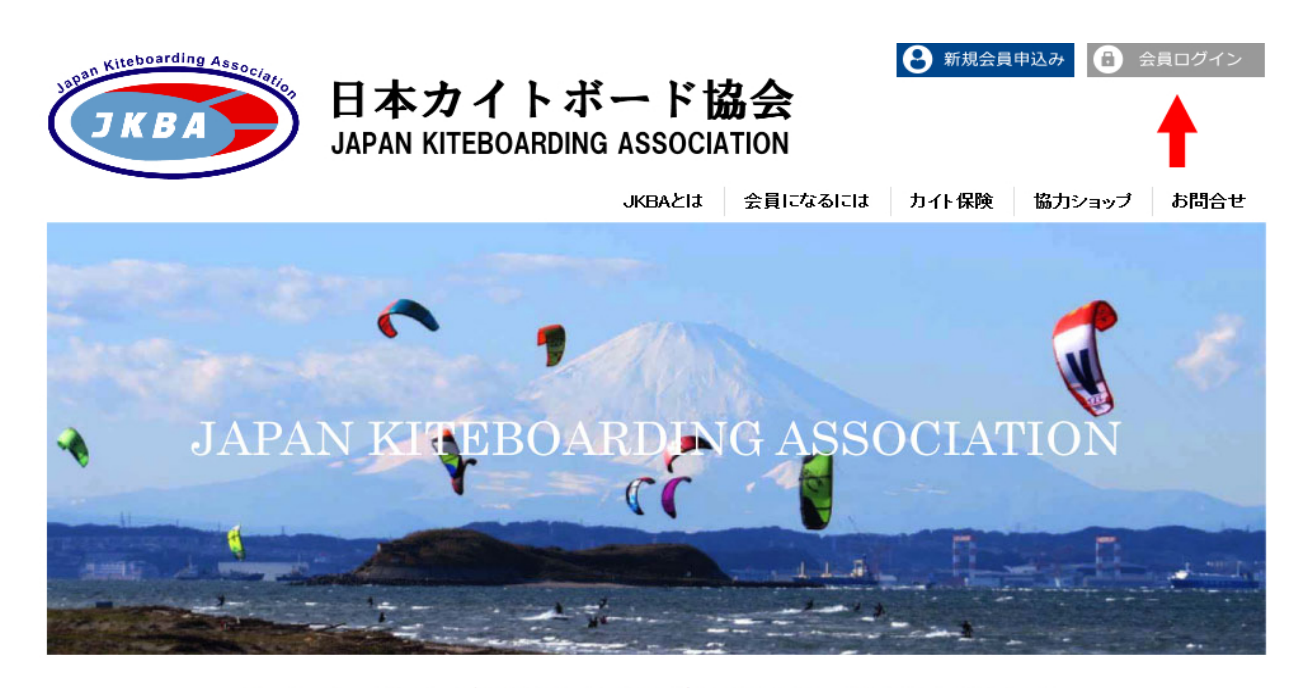

### カイトボーディングの安全な環境づくりを目指し続けていきます。

| INFOMATION             | 日本カイトボード協会 |
|------------------------|------------|
| 2017/03/22<br>お知らせテスト  | 新規会員募集中!   |
| 2017/03/16<br>お知らせテストク |            |
|                        | カイトボード保険   |
|                        |            |

# JKBAは協力ショップを募集しています。

JKBAではJKBAの活動にご賛同いただき、ご協賛いただける企業・団体・個人の皆さまを随時募集しています。

| 6 | (KBA)    |
|---|----------|
| ŏ | 今日にたろには  |
| ă | 大人保険     |
| ă | カイトボードとけ |
| × | ガイドハードとは |
| 9 | 励ノショツノ   |

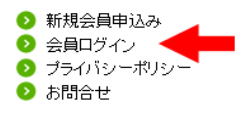

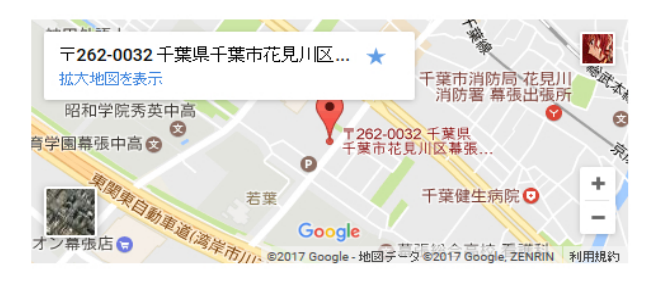

© 2017 JKBA 日本カイトボード協会. All Rights Reserved.

#### 下記の画面になります。

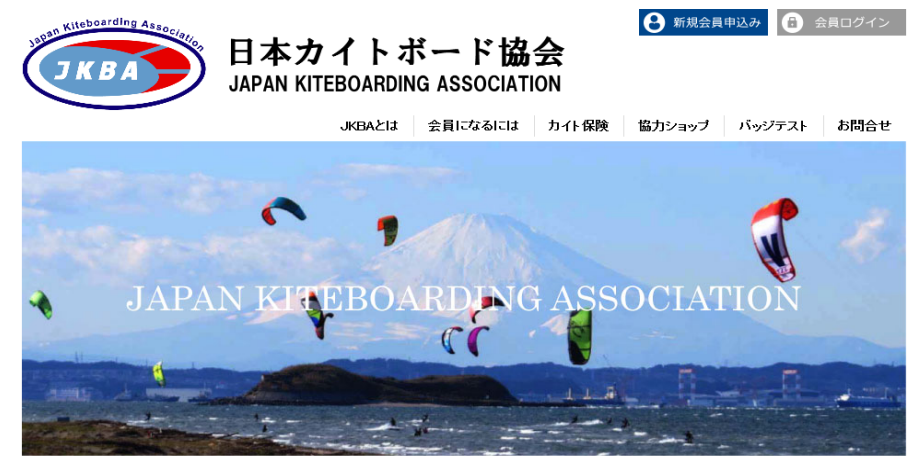

<u>JKBA</u> > マイページ

| 会員の方で、リニューアル | 後初めてログイン                | される方は、必ず <u>パス</u> ・ | フード再発行 | をしてくだる | さい |
|--------------|-------------------------|----------------------|--------|--------|----|
|              | メールアドレス<br>または<br>ユーザー名 |                      |        |        |    |
|              | パスワード:                  |                      |        |        |    |
|              | E                       | コグイン                 |        |        |    |
|              | <u>バスワード3</u>           | を忘れた時はこちら            |        |        |    |
|              |                         |                      |        |        |    |

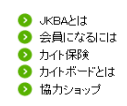

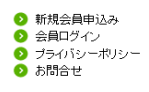

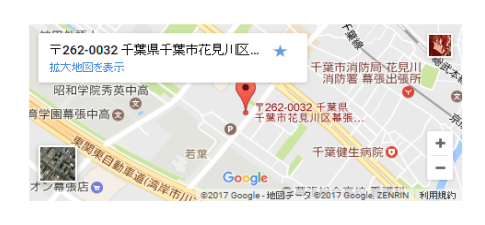

PAGE TOP

◎ 2017 JKBA 日本力小ボード協会. All Rights Reserved.

「会員ログイン」ページから、ユーザー名とパスワードを入力して「ログイン」をクリックしてください。

| 会員の方で、リニューアル後初めてログインされる方は、 | 、必ず <u>バスワード再発行</u> をしてください |
|----------------------------|-----------------------------|
|----------------------------|-----------------------------|

| メールアドレス<br>または<br>ユーザー名 |           |
|-------------------------|-----------|
| パスワード:                  |           |
|                         | コグイン      |
| <u>バスワードを</u>           | を忘れた時はこちら |

下記の画面になりますので、「自分の詳細」をクリックしてください。

| 郵見:一般:<br><u>&gt;&gt; マイヘ</u> | ユーザ<br><u>ページトップ</u> | >> 自分の詳   | <u>詳細</u> ログアウト | •      |      |
|-------------------------------|----------------------|-----------|-----------------|--------|------|
| 開始日                           | 終了日                  | 申請日       | 更新区分            | 所属ショップ | 状態   |
| 2016/6/1                      | 2017/5/31            | 2017/3/29 | 新規              |        | 手続完了 |

会員様の情報ページが開きます。

上から5番目にある「新パスワード」(※英数字8文字以上を推奨)と確認として 「新パスワード」で設定したものと同じパスワードを「パスワード確認」に入力してください。 最後に、一番下にある「保存する」をクリックします。

| <u>&gt;&gt; 7</u> | <u>マイページトップ</u> >>自分の記 | <u> 羊細</u> ログアウト        |   |
|-------------------|------------------------|-------------------------|---|
|                   | ログイン名                  |                         |   |
|                   | 名前                     |                         |   |
|                   | 名前(かな)                 |                         | - |
| -                 | Eメール                   |                         | - |
| 新パフ               | スワード(変更時のみ記入)          |                         |   |
|                   | パスワード確認                |                         |   |
|                   | 生年月日                   | California (California) |   |
|                   | 郵便番号                   |                         |   |
|                   | 都道府県                   |                         | - |
|                   | 市区町村·番地                |                         |   |
| 7                 | アパート・マンション名            |                         |   |
|                   | 性別                     | 1 mg # ++               |   |
|                   | 電話種別                   | C                       |   |
| đ                 | (話番号(ハイブンなし)           |                         |   |
|                   | 血液型                    | -10                     |   |
|                   | 所属ショップ                 | 100-1007                |   |
|                   | 間柄                     |                         |   |
|                   | 名前                     |                         | - |
| 緊                 | 郵便番号(数字7桁)             |                         | Ĩ |
| 忌連                | 都道府県                   | -                       |   |
| 絡先                | 市区町村·番地                |                         | - |
|                   | アパート・マンション名            |                         | - |
|                   | 電話番号(ハイブンなし)           |                         | - |

# ■必ずログアウトする

更新しましたと表示されましたら、パスワード変更の完了です。

権限:一般ユーザ

<u>>> マイベージトッブ</u> >> 自分の詳細 ログアウト

| 更新しました          |       |
|-----------------|-------|
| ログイン名           |       |
| 名前              |       |
| 名前(かな)          |       |
| Eメール            |       |
| 新パスワード(変更時のみ記入) | ••••• |
| パスワード確認         | ••••• |

必ず、ログアウトしてください。

## ■パスワードが分からない、忘れている場合

パスワードを忘れた時はこちらをクリックしてください。

会員の方で、リニューアル後初めてログインされる方は、必ずパスワード再発行をしてください

| メール/トレス<br>または<br>ユーザー名<br>パスワード:<br>「<br>パスワード:<br>登録のメールアドレスを入力して、「再発行」ボ | グイン<br><u> 「 忘れた時はこちら</u><br>マタンをクリックしてください。<br>フロード再発行 |
|----------------------------------------------------------------------------|---------------------------------------------------------|
|                                                                            | スリート 再発行                                                |
| アカウントに登録                                                                   | したEメールアドレスを入力してください。                                    |
| メールアドレス                                                                    |                                                         |
|                                                                            | 再発行                                                     |
| 下記画面になります。 入力したメールアドレス<br><u>JKBA</u> >バスワード再発行                            | にパスワード記載のメールが届きます。                                      |
| /%7                                                                        | ペワード再発行                                                 |
| バスワードを再発行しました。メールをご確認下さい                                                   |                                                         |
|                                                                            |                                                         |

### ※ログイン後、パスワードは新しいものに変更をお願い致します。